## 如何將檔案或資料夾加密

| (1) | 按一下 Microsoft Office 按鈕 🕒 (檔案),指向 [準備],然後按一下 [加密文件]                                                                                                    |
|-----|----------------------------------------------------------------------------------------------------|
|     | <ul> <li>新境(以)</li> <li>新境(以)</li> <li>新境(以)</li> <li>新境(型)</li> <li>小酸医糖(Q)</li> <li>小酸医糖(Q)</li> <li>小酸医素(Q)</li> <li>小酸医素(Q)</li> <li>小酸素(Q)</li> <li>小酸素(Q)</li></ul> |
| (2) | 除了設定開啟 Word/Excel 文件的密碼,您可以設定允許其他人修改文件的密碼。<br>設定修改 Word/Excel 文件的密碼                                                                                                    |
|     | 1. 按一下 [Microsoft Office 按鈕] 🖲 (檔案),再按一下 [另存新檔],然後在 [另存新檔] 對話                                                                                                    |
|     | 方塊的底部,按一下 [ <b>工具</b> ]。                                                                                                    |
|     | 2. 在 [工具] 功能表上,按一下 [ <b>一般選項</b> ]。 [ <b>一般選項</b> ] 對話方塊隨即開啟。                                                                                                    |
|     | 3. 在這份文件的 [檔案共用] 選項底下的 [防寫密碼] 方塊中輸入密碼。                                                                                                    |
|     | 4. 在 [確認密碼] 對話方塊中,重新輸入密碼。 按一下 [確定]。                                                                                                    |
|     | 5. 按一下 [儲存]。                                                                                                    |
|     | <b>注意:</b> 請將密碼存放在安全的地方。 密碼一旦遺失或忘記,就無法復原了。                                                                                                    |

| (1) | WinRAR 下載 (https://rar.tw/download.html),要選取 32 或 64-bit 來下載,最後安裝                                                                                                    |
|-----|----------------------------------------------------------------------------------------------------|
|     | WinRAR                                                                                                    |
| (2) | 選擇到的資料夾或是檔案上方按下滑鼠右鍵                                                                                                    |
|     | 第回数 第回数< |
| (3) | 可以選取不同 <b>"壓縮檔格式"</b> 及 <b>"設定密碼"</b>                                                                                                    |
|     | ● 監導標名編及各數       ? ×         ● 飲液定 施脂設定 遵項 檔案 備份 時間 註解          ● 飲液          ● 飲液          ● 飲液          ● 飲液          ● RAR(图)          ● RAR(图)          ● B RAR(图)          ● RAR(图)          ● RAR(图)          ● RAR(图)          ● RAR(图)          ● RAR(图)          ● RAR(图)          ● RAR(图)          ● RAR(图)          ● RAR(图)          ● RAR(图)          ● B RAR(图)          ● B RAR(图)          ● B RAR(图)          ● B RAR(图)          ● B RAR(图)          ● B RAR(图)          ● B RAR(图)          ● ● ● ● ● ● ● ● ● ● ● ● ● ● ● ● ● ● ●                                                                                                    |
| (4) | 輸入密碼,按"確定"及"確定"         當你或其他人開啟此檔案或資料夾時,必需輸入密碼來解壓後才能開啟                                                                                                    |
|     | 諸輸入密碼(E)       )         研究輸入密碼(S)       )         顯示密碼(S)       )         儲格名加密(H)       )         避理密碼(Q)       2理密碼(Q)         確定       取消         說明       確定         取消       說明                                                                                                    |